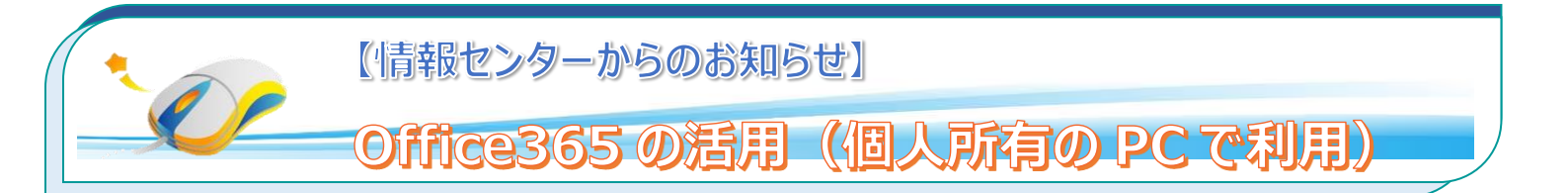

本学では在学中に限り、学生の個人所有の PC に対して Office365(メールシステム)から Office365 アプリのインストールを行うことができます。 自宅の PC に Office がインストールされていない場合に活用してください。 なお、インストール時及びライセンス確認時にはネットワークの接続(WiFi)が必要です。

## 1. Office365 にログイン

### 1.10ffice365 にログインします。

インストールするパソコンで、Office365(学内メール)にログインします。 ログイン後、左上にある 

・ から、アプリから「Office365」を選択します。

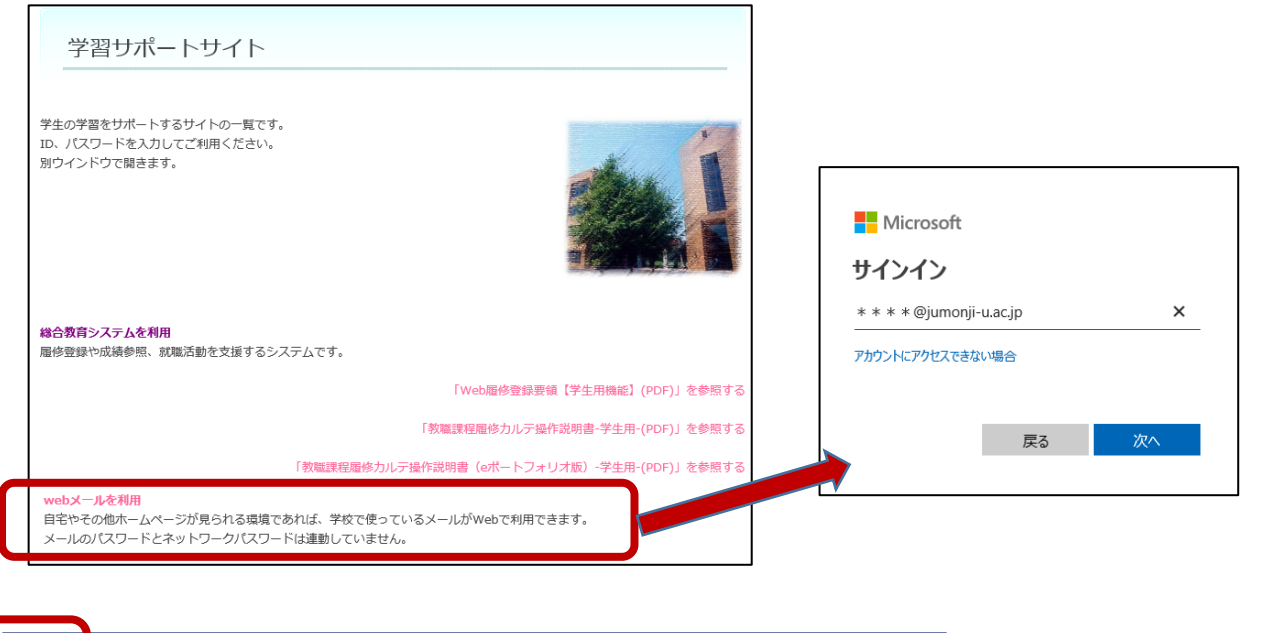

| ー リーーの検索 👂                                                                      | 🛨 新規作成   🎽 🗳 全      | 員に返信│Y                 | 💼 削除                  | 冒 アーカイブ | 迷 🏭 |                |    | Office 365 $\rightarrow$ |
|---------------------------------------------------------------------------------|---------------------|------------------------|-----------------------|---------|-----|----------------|----|--------------------------|
| <ul> <li>フォルダー</li> <li>お気に入り</li> </ul>                                        | 受信トレイ<br>次: 紀伊國屋定例会 | <b>71</b> /<br>14:45 🗮 | ルター <b>~</b><br>)予定一覧 |         | アン  | プリ             |    |                          |
| ^ 職員<br><i>■</i> <u> </u> <b> </b> <i> </i> <b> </b> <i> </i> <b> </b> <i> </i> | □ 職員 ※※※※※※※        | **                     | 8-30                  | ^       | 02  | Outlook        | 6  | OneDrive                 |
| 低優先メール                                                                          | **********          | ******                 | **                    |         | w   | Word           | x  | Excel                    |
| 下書き<br>送信済みアイテム                                                                 | 教員 ※※※※※※           |                        | 10.50 (±)             |         | P 🗃 | PowerPoint     | N  | OneNote                  |
| 削除済みアイテム<br>Archive                                                             | *****               |                        | 19:58 (木)<br>※        |         | S 🔊 | SharePoint     | TB | Teams                    |
| Conversation Histo                                                              |                     |                        |                       |         | N   | Class Notebook | S  | Sway                     |
| RSS フィード                                                                        |                     |                        |                       |         |     | Forms :        |    |                          |

#### Office365 アプリを選択してダウンロードします。 1.1 「Office のインストール」から「Office365 アプリ」を選択します。 こんにちは Office のインストール 、 Office 365 アプリ Outlook、OneDrive for Business、Word、 +Ν 0 W x s Excel、PowerPoint などが含まれます。 新規作成 Outlook OneDrive Word Excel PowerPoint OneNote SharePoint 別の言語を選択するか、サブスクリプション $\rightarrow$ で利用できるその他のアプリをインストール します。 F すべてのアプ Forms 11

# 1.2 詳細を設定します。

手順に従って、Office365をダウロード(保存)した後、インストールを行ってください。

|                       | まだいくつか手順があります…                                     |                                                                     |                                                                                                    | いールする ~              |  |  |  |  |  |  |  |
|-----------------------|----------------------------------------------------|---------------------------------------------------------------------|----------------------------------------------------------------------------------------------------|----------------------|--|--|--|--|--|--|--|
| o<br>からす<br>ント<br>アイ. | <b>東行</b>                                          |                                                                     | Activator Office<br>Marcine and and an<br>Marcine and and<br>Marcine and and<br>Marcine and Anti-<br>Marcine and Anti-<br>Anti-<br>Anti-<br>Anti | Forms<br>新規作成 ><br>田 |  |  |  |  |  |  |  |
| リレ言十詞<br>Survey       | <ul> <li>         ・         ・         ・</li></ul>  | <ul> <li>[はい]を選択</li> <li>(はい)をクリックして、インストールを<br/>開始します。</li> </ul> | オンラインのままにす<br>インストール後、Office を起動し、<br>Office 355 に使用するアカウント<br>s-kondo@jumonji-u.ac.jp でサインイン<br>します。                                                                                                    | カドキュメント →            |  |  |  |  |  |  |  |
| 閉じる インストールのヘルブが必要ですか? |                                                    |                                                                     |                                                                                                    |                      |  |  |  |  |  |  |  |
| SharePoint            |                                                    |                                                                     |                                                                                                    |                      |  |  |  |  |  |  |  |
| ンオ.                   | ノオルター よくアクセスするサイト 保存(S) 保存(S)                      |                                                                     |                                                                                                    |                      |  |  |  |  |  |  |  |
| (21)                  | есциин неаррынчесон длу зесир.лоода-др_0303PT0P108 | eran <sup>2</sup> 005,02001-0125-4522-0001-0011/C4813DC 1X          |                                                                                                    | 付けて保存(A)<br>て実行(R)   |  |  |  |  |  |  |  |

- 1) 画面下の確認ウィンドウで、「保存」の右側の▼をクリックし、「名前を付けて保存」を選択します。
- 2)保存先を指定し「保存」を選択すると、ファイルがダウンロードされます。
- 3)保存したファイルを実行すると「Office365 アプリ」のインストールができます。 保存せずに「実行」することもできますが、インストール中にネットワーク接続が切れた場合、インストールが中断します。 このため「保存」してからインストールしましょう。

### 利用の際の留意点

Office 365 アプリの利用には、定期的なライセンス認証が必要です。 使用中にラインセンス認証を求められた場合には、学内メールアドレスとパスワードを入力してください。